# Hvordan finne frem i Kommunekart.com

<u>Gå inn på:</u>

Plan, bygg og eiendom

Trykk deretter på:

Kart og oppmåling

Trykk deretter på:

Kart og reguleringsplaner

Trykk deretter på:

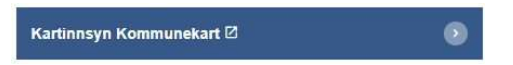

Du kommer da inn i kartet. Du kan enten zoome deg til den riktige eiendommen eller taste inn gnr/bnr i søkefeltet. Start med kommunenummeret 5033:

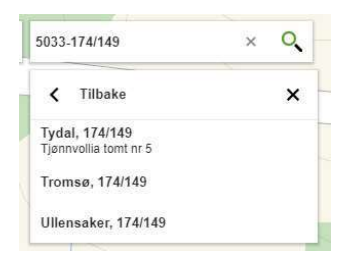

Trykk på den eiendommen som ligger i Tydal kommune:

Da kommer du til aktuell eiendom.

| T | 1750-40 | 1        |
|---|---------|----------|
| B |         | $\Delta$ |

Får å få på reguleringsplaner for området, trykk på kartlag opp til venstre:

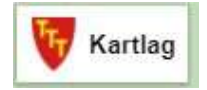

Da dukker det opp et felt til høyre på skjermen, hvor du kan velge de ulike kartlagene, i dette tilfellet, velg Reguleringsplaner:

| Reguleringsplaner | 0 |
|-------------------|---|
|                   |   |

Da vil du se at det tegnes opp ett nytt kartlag på skjermen. Trykkpå den aktuelle eiendomen og det vil dukke opp flere valg i menyen til høyre, trykk pil ned på Reguleringplaner:

Reguleringsplaner

Trykk deretter på Reguleringsformål:

Reguleringsformål

Da vil følgende bilde dukke opp:

| Reguleringsplan    | ~                            |
|--------------------|------------------------------|
| Reguleringsformål  | ^                            |
| Planidentifikasjon | 16652005004                  |
| Vertikalnivå       | På grunnen/vannoverf<br>late |
| Formål             | Fritidsbebyggelse            |
| Vis i kart         | Planarkiv                    |
|                    |                              |

#### Trykk på Planarkiv:

Du vil da bli sendt videre til Planarkivet hvor du finner både bestemmelser og kart som kan lastes ned. Trykk på de dokumentene du skal ha og last de ned eller skriv ut:

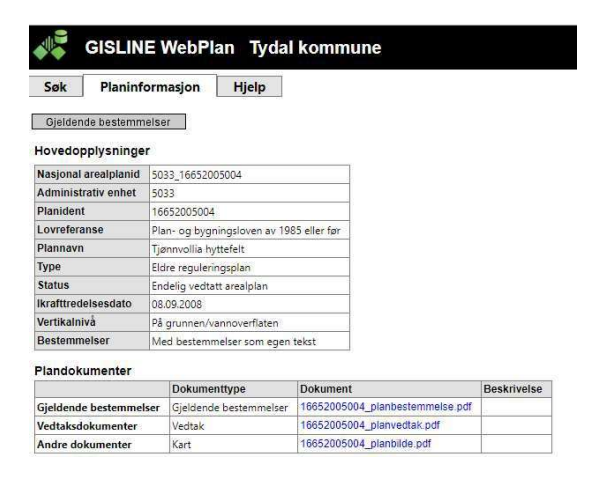

## <u>Utskrift:</u>

Søk opp aktuell eigedom eller område i søkefeltet:

| Søk etter | adresse, | sted | eller | eiendon | Q |
|-----------|----------|------|-------|---------|---|
| Søk etter | adresse, | sted | eller | eiendon | Q |

#### Trykk Meny opp til venstre og skriv ut:

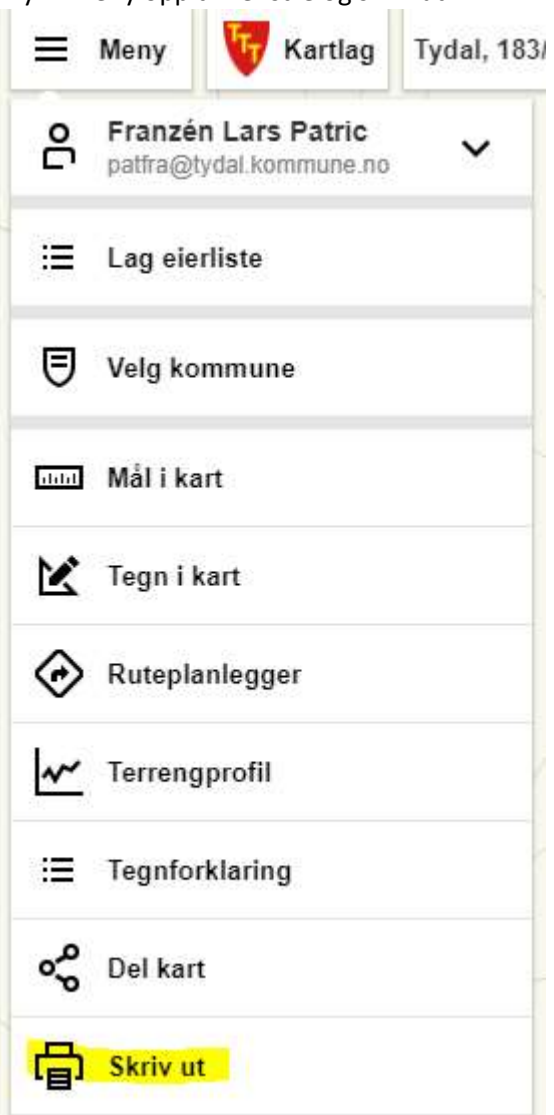

Da dukker det opp et rektangel på skjermen:

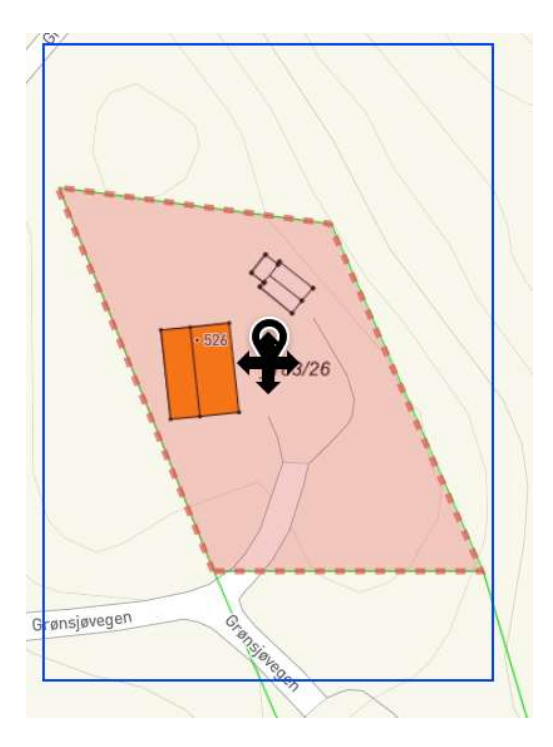

Målestokk kan velges til høyre på skjermen:

| Skriv ut                                                                      | < |
|-------------------------------------------------------------------------------|---|
| Tittel                                                                        |   |
| 183/26                                                                        |   |
| Velg arkstørrelse                                                             |   |
| A4 Stående 🗸 🗸                                                                |   |
| Velg målestokk                                                                |   |
| 1:250 🗸                                                                       |   |
| <ul><li>Vis rutenett i utskrift</li><li>Behold markering i utskrift</li></ul> |   |
| Lag pdf                                                                       |   |

Velg målestokk og trykk Lag pdf.

Åpne filen ved å trykke Last ned fil:

| Skriv ut                    | 3 |
|-----------------------------|---|
| Tittel                      |   |
| 183/26                      |   |
| Velg arkstørrelse           |   |
| A4 Stående                  | ~ |
| Velg målestokk              |   |
| 1 : 250                     | ~ |
| Vis rutenett i utskrift     |   |
| Behold markering i utskrift |   |
| Lag pdf                     |   |
| Ferdig!                     |   |
|                             |   |

Last ned fil

Skriv ut.

### Hvordan tegne i kommunekart:

For å tegne i kartet trykker dere på Meny opp til venstre. Her kan dere enten tegne i kart eller måle avstander eller areal:

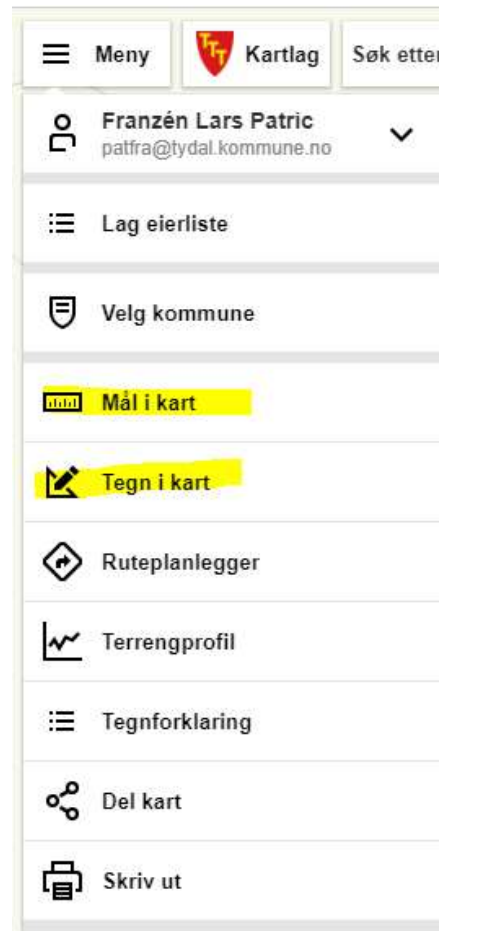

Ulike verktøy dukker opp til høyre. Dette ved Tegn i kart:

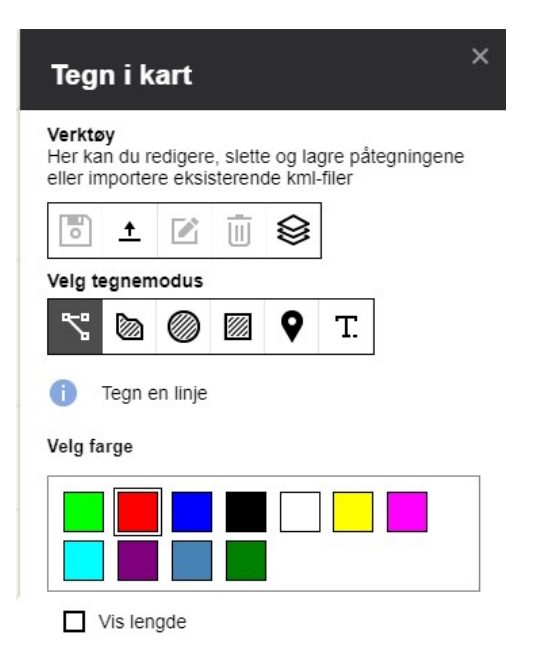

Dette hvis dere velger Mål i kart:

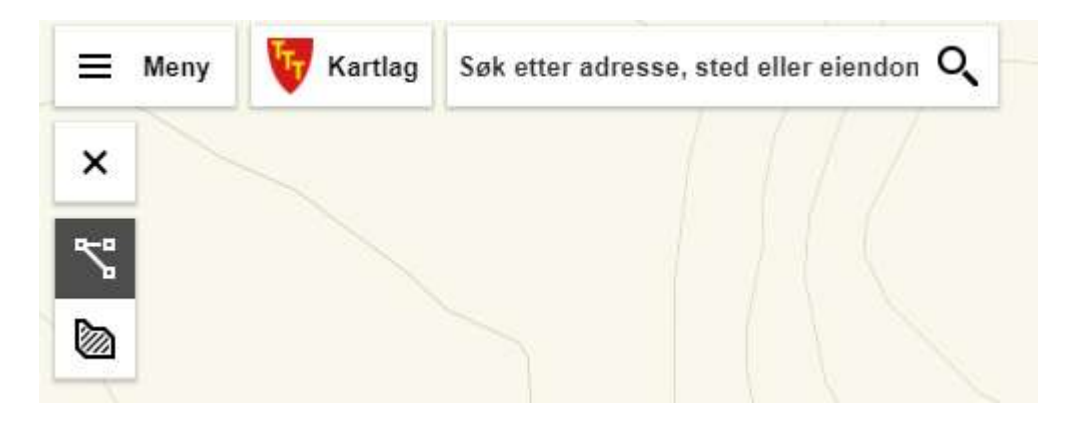